## INSTRUÇÕES PARA LANÇAMENTO DE PLANOS DE ENSINO NO SIGA Tempo estimado para lançamento de cada plano: 30 minutos

Obs.: Para realizar este procedimento é necessário que tenha sido realizada a "Atribuição de Aulas" no SIGA para 2024. Consulte seu Departamento / Coordenadoria.

Sugerimos que esse processo seja feito através de cópia dos Planos de Ensino do sistema SPPE, cujos planos foram aprovados em 2023, e que sejam feitas as adequações no SIGA para o ano de 2024.

Caso seja seguida essa sugestão vamos entrar no sistema SPPE através do link: sppe.fatecsp.br

Em seguida acesse o SPPE e selecione o Plano que lhe interessa:

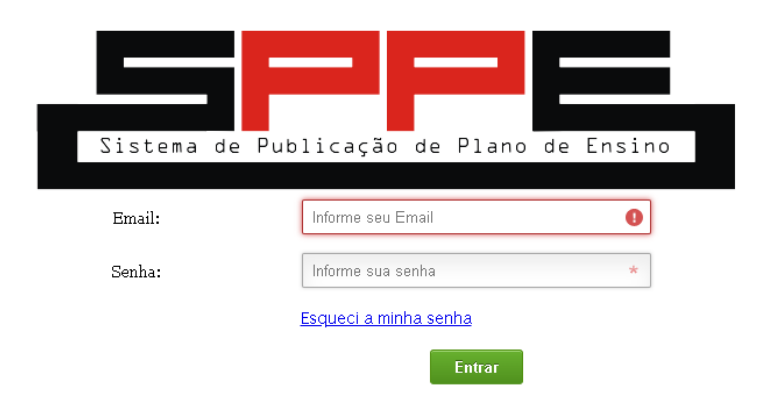

Caso nao consiga acessar consulte a secretaria de seu Curso ou informatica@fatecsp.br

Após entrar no SPPE acesse o item "Visualizar Plano de Ensino":

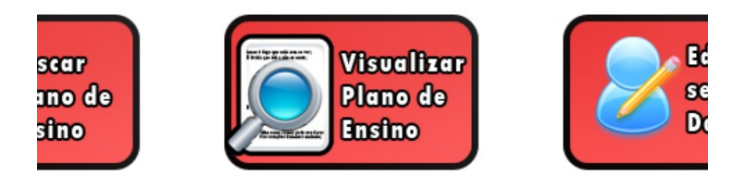

Em seguida selecione o item VISUALIZAR. Nesse item você pode copiar (mas não alterar) o conteúdo do Plano no SPPE.

Selecione o Plano de Ensino desejado.

|                                       |                                             | Prin                    | gina<br>ncipal                | Vist                        |             |                               |                 |                           |              |            |           |
|---------------------------------------|---------------------------------------------|-------------------------|-------------------------------|-----------------------------|-------------|-------------------------------|-----------------|---------------------------|--------------|------------|-----------|
| CÓDIGO<br>DO<br>PLANO<br>DE<br>ENSINO | CURSO                                       | CÓDIGO DA<br>DISCIPLINA | DISCIPLINA                    | ANO E<br>SEMESTRE(CÓDIGO)   | PERÍODO     | NOME DO<br>PROF.<br>PRINCIPAL | STATUS          | DATA                      | EDITAI       | VISUALIZAR | FINALIZAR |
| 18198                                 | ANÁLISE E<br>DESENVOLVIMENTO<br>DE SISTEMAS | 6965                    | SEGURANÇA<br>DA<br>INFORMAÇÃO | 1° semestre de<br>2013 (48) | MANHA/TARDE | Edméa<br>Pujol<br>Cantón      | Em<br>andamento | 1º<br>semestre<br>de 2024 |              |            |           |
| 17191                                 | ANÁLISE E<br>DESENVOLVIMENTO<br>DE SISTEMAS | 6965                    | SEGURANÇA<br>DA<br>INFORMAÇÃO | 1° semestre de<br>2013 (49) | NOITE       | Edméa<br>Pujol<br>Cantón      | Em<br>andamento | 1º<br>semestre<br>de 2023 | $\mathbf{Z}$ |            |           |
| 18246                                 | ANÁLISE E<br>DESENVOLVIMENTO<br>DE SISTEMAS | 6965                    | SEGURANÇA<br>DA<br>INFORMAÇÃO | 1° semestre de<br>2013 (49) | NOITE       | Edméa<br>Pujol<br>Cantón      | Em<br>andamento | 1º<br>semestre<br>de 2024 |              | <u>\</u>   |           |
|                                       | ANÁLISE E                                   |                         | SEGURANCA                     |                             |             | Edméa                         | -               | 10                        |              |            | <b></b>   |

Após essas ações será aberto o arquivo do Plano de Ensino da disciplina para que você possa copiar as partes necessárias ao Plano no SIGA.

Em seguida acesse o SIGA, copie e cole as informações solicitadas de acordo com os passos a seguir, adequando-as ao ano de 2024.

Atualização do Plano de Ensino no SIGA

Acesse o SIGA de acordo com sua maneira habitual ou pelo link: <u>https://siga.cps.sp.gov.br/fatec/defaultt.html</u>

| ക്ര     |                                   |
|---------|-----------------------------------|
|         |                                   |
|         | 5                                 |
| Usuário | tentativas                        |
| Senha   |                                   |
|         | Entrar                            |
|         | Soluções para problemas no Acesso |

1): Após o acesso autenticado no sistema SIGA acesse o menu Plano de Ensino e o item Plano de Ensino(conforme imagem abaixo):

| siga.cps.sp.gov.br/fatec/defaultt.htm × +                               |                                              |                                                                                                    | ~                 |                                           |          |
|-------------------------------------------------------------------------|----------------------------------------------|----------------------------------------------------------------------------------------------------|-------------------|-------------------------------------------|----------|
| $\leftarrow$ $\rightarrow$ C O A https://siga.cps.sp.gov.br/fatec/defau | ltt.html                                     | ☆                                                                                                    | ☑ 🔺               | ඩ 🖉                                       | ⊛ ≡      |
| ഫ്രട                                                                    | EDMEAPUJOL   São Paulo   Professor   Profess | sor alterar unidad                                                                                                  | le ♥ alterar gru  | upo v Sig                                 | a = •    |
| FECHAMENTO I CALENDÁRIO I K PLANO DE ENSINO I CHAMADA                   | I SOBRE                                      | Controles de Segurança de Acesso<br>Recursos que possibilitam ao próprio usuário melh<br>SENHA PERGUNTA<br>Moticias | Iorar a segurança | de seu acesso no<br>E<br><u>Assinar C</u> | sistema. |

2): **<u>Primeira coisa a fazer:</u>** <u>Alterar o período para 20241</u> e escolher a disciplina para atualizar o Plano de Ensino.

| ഫ്ട           | Plano de Ensino Edmeapujo                                                                                                    | L   São Paulo   Professor   Professor                                                                                                    |                                               |                           |                                           | alterar unio                                                                  | dade 💙 alterar grupo 💙 | siga ≓ 🛯 |
|---------------|----------------------------------------------------------------------------------------------------|----------------------------------------------------------------------------------------------------|-----------------------------------------------|---------------------------|-------------------------------------------|-------------------------------------------------------------------------------|------------------------|----------|
| FECHAMENTO    | 🕓 calendário 丨 🚩 plano de ensino                                                                                                    | 📔 🖻 chamada 📔 🔌 pesso                                                                                                    | dal I                                         | 3                         | SOBRE                                     |                                                                               |                        | $\frown$ |
| disciplina    | Curso<br>ANÁLISE E DESENV. DE SISTEMAS<br>ANÁLISE E DESENV. DE SISTEMAS<br>ANÁLISE E DESENV. DE SISTEMAS<br>ANÁLISE E DESENV. DE SISTEMAS | Disciplina<br>Auditoria de Sistemas (Escolha II)<br>Auditoria de Sistemas (Escolha II)<br>Auditoria de Sistemas (Escolha II)<br>Segurança da Informação | Sigla<br>ISA011<br>ISA011<br>ISA011<br>ISG003 | Turma<br>A<br>A<br>A<br>A | Turno<br>Manhã<br>Tarde<br>Noite<br>Noite | Matriz Curricular<br>SD_48_ADS_M<br>SD_48_ADS_T<br>SN_48_ADS_N<br>SN_48_ADS_N | N<br>N<br>N            | 20241 ~  |
| etapa<br>ação |                                                                                                    |                                                                                                    |                                               |                           |                                           |                                                                               |                        |          |

Ao realizar essas operações deverá ser aberto o Plano de Ensino a ser atualizado. Verifique se as informações constantes estão corretas (confira se o Plano é para 20241- primeiro semestre de 2024).

Informações constantes no Plano <u>e que não podem ser alteradas</u> pois fazem parte do Projeto Pedagógico aprovado do Curso, além do Nome da Disciplina, Carga Horária, etc.: EMENTA DA DISCIPLINA; OBJETIVO; BIBLIOGRAFIA BÁSICA.

3): Escolher a opção Planejar e, em seguida, a opção Planejar Aula:

| FECHAMENTO CALENDÁRIO E PLANO DE ENSINO CHAMADA PESSOAL SOBRE   disciplina Auditoria de Sistemas (Escolha II)<br>ISA011-A (Noite)<br>EDMÉA PUJOL CANTÓN<br>Classe: 1 - Aulas totalmente teóricas PESSOAL SOBRE PESSOAL | ഫ്ട          | Plano de Ensino                                                                                        | EDMEAPUJOL   São Paulo   Professor | Professor         | alterar unidad       | le 💙 alterar grupo 💙 |  |
|----------------------------------------------------------------------------------------------------|--------------|----------------------------------------------------------------------------------------------------|------------------------------------|-------------------|----------------------|----------------------|--|
| disciplina<br>Auditoria de Sistemas (Escolha II)<br>ISA011-A (Noite)<br>EDMÉA PUJOL CANTÓN<br>Classe: 1 - Aulas totalmente teóricas<br>+<br>20241~                                                                     | FECHAMENTO I | 🕓 calendário 丨 🕍 plan                                                                                  | no de ensino 📔 🗟 chamada 丨         | apessoal I 💿 sobi | <sub>re</sub> I      |                      |  |
|                                                                                                    | disciplina   | Auditoria de Sistemas (Es<br>ISA011-A (Noite)<br>EDMÉA PUJOL CANTÓN<br>Classe: 1 - Aulas totalmer<br>+ | ente teóricas                      |                   |                      |                      |  |
| Apresentação Planejar Executar Gerenciar Finalizar                                                                                                    | etapa        | Apresentação                                                                                           | Planejar Executar                  | Gerenciar         | Finalizar            |                      |  |
| ação<br><u>Copiar Plano</u><br><u>Planejar Aula</u><br><u>Planejar Datas</u><br><u>Definir Provas</u><br><u>Definir Bibliografia</u><br><u>Imprimir Plano</u>                                                          | ação         | Copiar Plano Pl                                                                                        | Planejar Aula                      | Definir Provas    | Definir Bibliografia | Imprimir Plano       |  |

Obs.: A qualquer momento podemos ter uma visão de como está ficando o Plano clicando em Imprimir Plano. Será gerado e exibido um arquivo .pdf do Plano completo, que pode ser usado para visualização e conferência. 4): Ao ocorrer o click no ícone "insere novo registro", destacado abaixo, abre-se a tela para que sejam criados os eventos de aulas a serem preenchidos:

| Status —<br>Atenção | , até o mome   | ento, os co   | nteúdos planejados   | para serem mini | strados nesse semest | tre não condizem com o total de aulas, | /semestre ( 80), que deve ser |
|---------------------|----------------|---------------|----------------------|-----------------|----------------------|----------------------------------------|-------------------------------|
| será nec            | essário inclui | r conteúd     | os de aula.          | •               |                      |                                        |                               |
| Controle            |                |               |                      |                 |                      |                                        |                               |
| Carga Ho            | orária         |               |                      |                 |                      | Distribuição das Aulas                 | Total de Aulas                |
| Semanas/            | Aula Semanas/T | otal Aulas/Se | emana Aulas/Semestre |                 |                      | Teóricas Práticas                      | Teóricas Práticas             |
| 20                  | 22             | 4             | 80                   | ٠               |                      | 4 0                                    | 80 0                          |
| Planejan            | nento das Aul  | as            |                      |                 | $\sim$               |                                        |                               |
| 🗹 Apre              | senta somente  | e o titulo da | a aula               |                 | CD                   | Juntar Aulas Apagar Aulas              | Recalcular                    |
|                     |                |               |                      |                 |                      |                                        |                               |

5): A partir da tela exibida abaixo deverão ser feitos os lançamentos dos conteúdos das 20 semanas letivas.

Após Click no item apontado abaixo, abre campos a serem preenchidos.

Pode ser feito a partir de cópia/cola de campos do Plano do SPPE. Campos necessários:

Conteúdo Programático (título); Conteúdo Programático da Aula (detalhamento); Metodologia de Ensino; Conteúdo previsto (número de aulas do dia).Click em Salvar.

6): Repita o processo... Novo Click no ícone"insere novo registro" abre campos a serem preenchidos até completar o número total de aulas do semestre.

| Conteudo             | Planos Anteriores  | Metodologia de Ensino |          |                       |             |
|----------------------|--------------------|-----------------------|----------|-----------------------|-------------|
| Registro             | de Aula            |                       |          |                       |             |
| ISA011<br>Tipo de au | la                 |                       |          |                       |             |
| Aula Norr            | mal 🗸              |                       |          |                       |             |
| Conteúdo             | Programático (Titu | llo)                  |          |                       |             |
| Planeiam             | ento               |                       |          |                       |             |
| Conteúdo             | Programático da A  | ula (Detalhamento)    |          |                       |             |
|                      |                    |                       |          |                       |             |
|                      |                    |                       |          |                       |             |
|                      |                    |                       |          |                       |             |
|                      |                    |                       |          |                       |             |
|                      |                    |                       |          |                       |             |
| Metodolog            | gia de ensino      |                       | Conteúdo | previsto para (aulas) | Data de Rea |
|                      |                    |                       | 0        |                       | //          |
| Salva                | ar F <u>echa</u>   | r                     |          |                       |             |
|                      |                    |                       |          |                       |             |

## **OBS:** Esse passo deve se repetir pela quantidade de semanas do calendário letivo, atualmente possuímos 20 semanas.

7): Para inserir a fórmula de obtenção de nota no sistema temos que clicar no botão Planejar e, em seguida, Definir Provas. Para cadastrar expressão que irá compor a média final podemos clicar no botão Novo e informar os dados referente a avaliação. Podemos também inserir a fórmula de "Cálculo da média" e clicar no botão "Salvar Fórmula" – Veja o exemplo abaixo:

| ação                                                                                               | Copiar Plano                                                        | Planejar Aula                          | 14<br>Planejar Datas | Definir Provas                                                                                                    | Definir Bibliografia | Imprimir Plano |                |
|----------------------------------------------------------------------------------------------------|---------------------------------------------------------------------|----------------------------------------|----------------------|----------------------------------------------------------------------------------------------------|----------------------|----------------|----------------|
| ?<br>Status                                                                                        |                                                                     |                                        |                      | $\langle \gamma \gamma \gamma \gamma \gamma \gamma \gamma \gamma \gamma \gamma \gamma \gamma \gamma \gamma \gamma \gamma \gamma \gamma \gamma$ |                      |                |                |
| Avaliações                                                                                         |                                                                     |                                        |                      |                                                                                                    |                      |                |                |
| D Novo Q                                                                                           | Visualizar 🕼 Edit                                                   | ar 🗴 Excluir                           | I                    |                                                                                                    |                      |                |                |
| Período Variável                                                                                   | Titulo Avaliacao Online                                             | Publicação                             | Realização           | Previsão                                                                                                    |                      |                |                |
| - Fórmula de Cálculo                                                                               |                                                                     |                                        |                      |                                                                                                    |                      |                |                |
| 0.2*P1 + 0.4*P2 -<br>média das atividad                                                            | +0.3*T + 0.1*A Send<br>des.                                         | o: P1 nota da primeir                  | a prova; P2 nota da  | segunda prova; T média                                                                                                    | dos trabalhos; M     | т              | Feste<br>SIGL/ |
|                                                                                                    |                                                                     |                                        |                      |                                                                                                    | li                   |                |                |
| Salvar Fórn                                                                                        | nula                                                                |                                        |                      |                                                                                                    |                      |                | MÉD            |
| Texto explicativo da                                                                               | fórmula                                                             |                                        |                      |                                                                                                    |                      |                |                |
| 2 provas, projetos em<br>1a prova (P1) = peso 1<br>2a prova (P2) = peso 1<br>Participação (PM) méd | grupo, dinâmica de grupo e<br>1<br>1<br>dia das notas de frequência | exercícios<br>, estudos de casos e exe | rcícios =peso1 👻     |                                                                                                    |                      |                |                |

Sugerimos que em "Fórmula de Cálculo" conste apenas os itens componentes da fórmula e seus respectivos pesos, sem o sinal de =.. Por exemplo no cálculo NF=P1 + P2 deverá constar apenas: P1 + P2

8): Bibliografia:

Para inserir as bibliografias devemos clicar no link "Planejar" e, em seguida, "Definir Bibliografia", ao clicar no botão Novo podemos inserir uma nova Bibliografia, conforme imagem abaixo:

| •                  | siga.cps.sj                     | p.gov.br/fatec/defaultt                                                                      | .htm × +                     |                      |                   |                      |                |     |   | Ň      | / | 2        | - 6      | ×       | Ś |
|--------------------|---------------------------------|----------------------------------------------------------------------------------------------|------------------------------|----------------------|-------------------|----------------------|----------------|-----|---|--------|---|----------|----------|---------|---|
| ÷                  | $\rightarrow$ C                 | C                                                                                            | https://siga.                | :ps.sp.gov.br/fatec/ | defaultt.html     |                      |                | 80% | ជ | ତ      | A | பி       | <b>1</b> | ⊛ ≡     |   |
| disciplin          | a                               | Segurança da Informa<br>ISG03-A (Noite)<br>EDMÉA PUJOL CANTO<br>Classe: 1 - Aulas total<br>+ | ação<br>ON<br>mente teoricas | 20232 ¥              |                   |                      |                |     |   |        |   |          |          |         |   |
| etapa              |                                 | Apresentação                                                                                 | Planejar                     | Executar             | Gerenciar         | Finalizar            |                |     |   |        |   |          |          |         |   |
| ação               |                                 | Copiar Plano                                                                                 | Planejar Aula                | 14<br>Planejar Datas | Definir Provas    | Definir Bibliografia | Imprimir Plano |     |   |        |   |          |          |         |   |
| - Status           |                                 |                                                                                              |                              |                      |                   | 分                    |                |     |   | Ł      | 7 |          |          | (       | ? |
| Bibliogi<br>Regi   | rafia Básica<br>stro Bibliográ  | ifico                                                                                        |                              | Altera               | r para            |                      |                |     |   | a Novo | G | f Editar | 8        | Excluir |   |
| Bibliogi<br>Regi   | rafia Comple<br>stro Bibliográ  | ementar<br>ifico                                                                             |                              | Altera               | r para            |                      |                |     |   | B Novo | G | r Editar | 8        | Excluir |   |
| — Bibliogi<br>Regi | rafia de Refe<br>stro Bibliográ | erência                                                                                      |                              | Altera<br>Refer      | r para<br>encla 🗸 |                      |                |     |   | B Novo | G | r Editar |          | Excluir |   |
|                    |                                 |                                                                                              |                              |                      |                   |                      |                |     |   |        |   |          |          |         |   |

9): Inserir o registro bibliográfico conforme o encontrado no plano de ensino cadastrado no SPPE e em seguida clicar no botão "Confirmar":

| Bibliografia Básica                                                                               |
|---------------------------------------------------------------------------------------------------|
| 7.1. Bibliografia básica                                                                          |
| SCHMIDT, Paulo; SANTOS, José L.; ARIMA, Carlos H. Fundamentos de auditoria de sistemas. São Paulo |
| Atlas, 2006.                                                                                      |
|                                                                                                   |

1 Bibliografia Básica do plano de ensino cadastrado no SPPE

| ۵                                                   | siga.c                   | ps.sp.gov.br                                | /fatec/default                                                                      | t.htm × +                    |                                                                            |                                                                                                    |       |   | ~      |   | -        | . 1 | ס     | ×         |
|-----------------------------------------------------|--------------------------|---------------------------------------------|-------------------------------------------------------------------------------------|------------------------------|----------------------------------------------------------------------------|----------------------------------------------------------------------------------------------------|-------|---|--------|---|----------|-----|-------|-----------|
| ←                                                   |                          | С                                           | C                                                                                   | ) 🔒 https://                 | /siga. <b>cps.sp.gov.br</b> /fa                                            | tec/defaultt.html                                                                                                    | 80% 5 | ជ | Ø      | A | ப        | 2   | 0     | ≡         |
| discipil<br>etapa<br>ação<br>- Status<br>Reg<br>Reg | rafia Bás<br>Istro Bibli | Segura<br>ISG00<br>EDMÉ<br>Classe:<br>+<br> | nça da Inform.<br>-A (Noite)<br>PUJOL CANT<br>I - Aulas total<br><u>resentacilo</u> | ação<br>ÓN<br>Mente teóricas | Bibliografia de Refer<br>Registro Bibliografico<br>da<br>Tipo<br>Confirmar | encia<br>SCHMIDT, Paulo; SANTOS, José L; <u>ASIMA</u> , Carlos H. Fundamentos de auditoria de<br>atlas, 2006.<br>Básica<br>Fechar | Ĩ     | × | D Novo |   | Editar   |     | Exclu | (?)<br>ir |
| — Bibliog<br>Reg<br>→                               | irafia de l              | Referência -<br>ográfico                    |                                                                                     |                              |                                                                            |                                                                                                    |       |   | D Novo | ď | 9 Editar | 1   | Exclu | ir        |
|                                                     |                          |                                             |                                                                                     |                              |                                                                            |                                                                                                    |       |   |        |   |          |     |       |           |

Lembramos que a Bibliografia Básica deve ser aquela constante no Projeto Pedagógico aprovado para o Curso.

## E FINALMENTE...

<u>Para finalizar, click no item "Imprimir Plano", confira se está tudo certo no arquivo .pdf, imprima o</u> <u>Plano de Ensino, assine-o e entregue no Departamento / Coordenadoria.</u>

Para encerrar os trabalhos e sair do SIGA salvando tudo o que foi informado, click no ícone "sair do sistema", destacado abaixo:

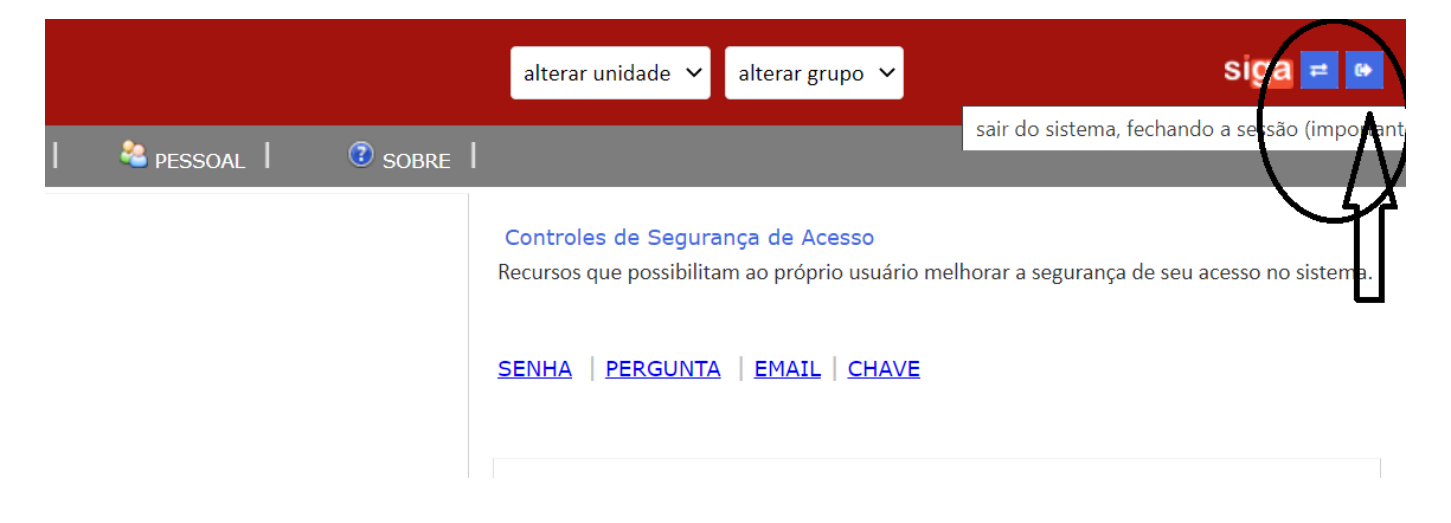

Dúvidas e sugestões enviar e-mail a informatica@fatecsp.br